# **Google Classroom**

Classroom is the green and yellow symbol on the school portal or classroom.google.com

On this you can send a class a task AND get work back from a class.

## Set up a class

- 1. Click on the classroom symbol
- 2. In the top right click the '+' to 'create class'
- This menu then appears All you have to do is Class name Click create It then takes you automatically to your class

4. Add student to your class

There are two ways to do this.

a) If the children are with you get them to input the code that appears at the top.

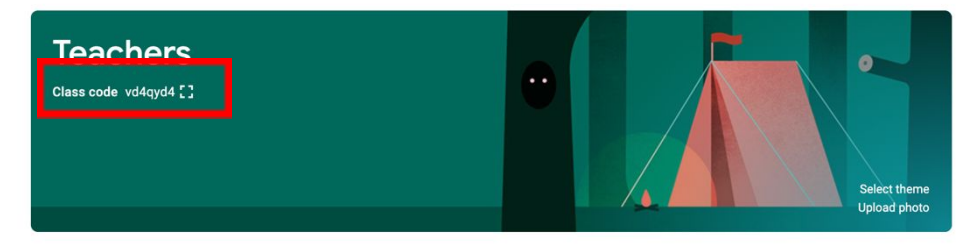

b) If you are not with the children, you can add them.

Click on People And the little add person icon Start typing the child's name, and they appear Click to select them.

Extras:

- You can edit the 'look of your classroom under the select theme button
- Under setting (the cog in the top corner) you can stop children from commenting in the classroom 'Stream'

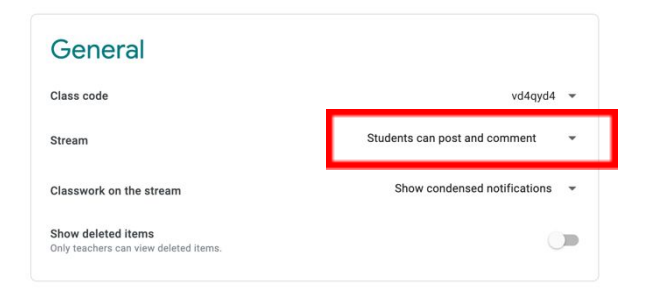

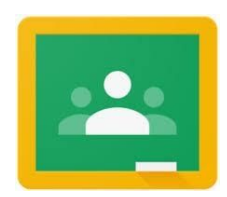

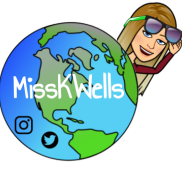

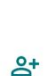

Create class

Section

Subject

Room

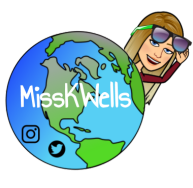

# Assign work

- 1. Click Classwork
- 2. Create an Assignment

And a new window opens

3. Design the assignment

|    |                 | Stream Classwork People Marks          |  |  |  |  |
|----|-----------------|----------------------------------------|--|--|--|--|
| +  | Create          | 🛱 Google Calendar 🗈 Class Drive folder |  |  |  |  |
| Ê  | Assignment      |                                        |  |  |  |  |
| Ê  | Quiz assignment | our class here                         |  |  |  |  |
| ?  | Question        | and questions                          |  |  |  |  |
|    | Material        | se classwork into modules or units     |  |  |  |  |
| 11 | Reuse post      |                                        |  |  |  |  |
|    | Торіс           | you want students to see it            |  |  |  |  |

| × | Assignment                                                                                                    |                                                         | Assign                     |                                |  |
|---|----------------------------------------------------------------------------------------------------|---------------------------------------------------------|----------------------------|--------------------------------|--|
|   | Title Layers of the Earth                                                                                                    | For<br>Teachers 🔻                                       | All students               | You can<br>differentiate who a |  |
| = | Instructions (optional)<br>Read the slides about the EARTH.<br>On the doc, label each layer of the earth and complete the table.        | Points                                                  | Marks ava                  | task goes to.<br>ks available? |  |
|   | Add Create                                                                                                    | Due<br>No due date                                      |                            | When would you<br>like it by   |  |
|   | Add any files you want to accompany the assignment. The slidedeck<br>you want the children to go through, a Docs worksheet, a pdf file? | Topic<br>No topic                                       | •                          |                                |  |
|   |                                                                                                    | Rubric<br>+ Rubric<br>Originality reports<br>Learn more | You can add<br>mark scheme | a                              |  |
| - |                                                                                                    |                                                         |                            | ]                              |  |

4. Click Assign at the top (You can schedule a time to assign)

The assignment will then go onto the children's classroom. The most recent ones at the top.

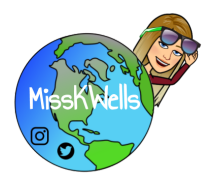

## **Collecting and marking work**

There are a few ways the children can get the work back to you

- 1. <u>Physically</u> the child can do something on paper and give it back to you
- 2. The child can 'reply' to your assignment with something (doc, slides etc)
- 3. The child can <u>email</u> you their work, or send you a photo of their work

My preferred choice is that they reply to the assignment with work as then it gets collected centrally on my classroom and drive.

Back on your home screen, when you click on the task you have assigned a class. This is the view you get.

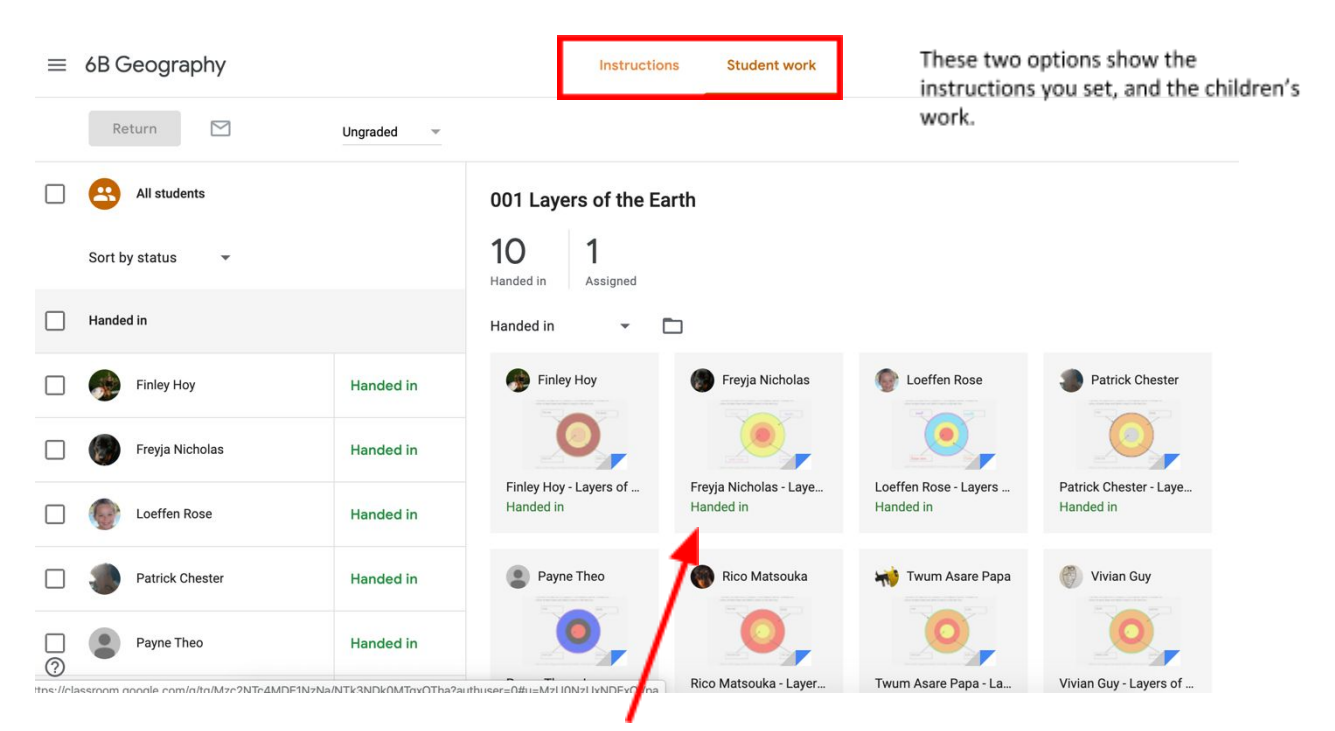

By clicking on the child, it then opens the file that has been attached for you to view.

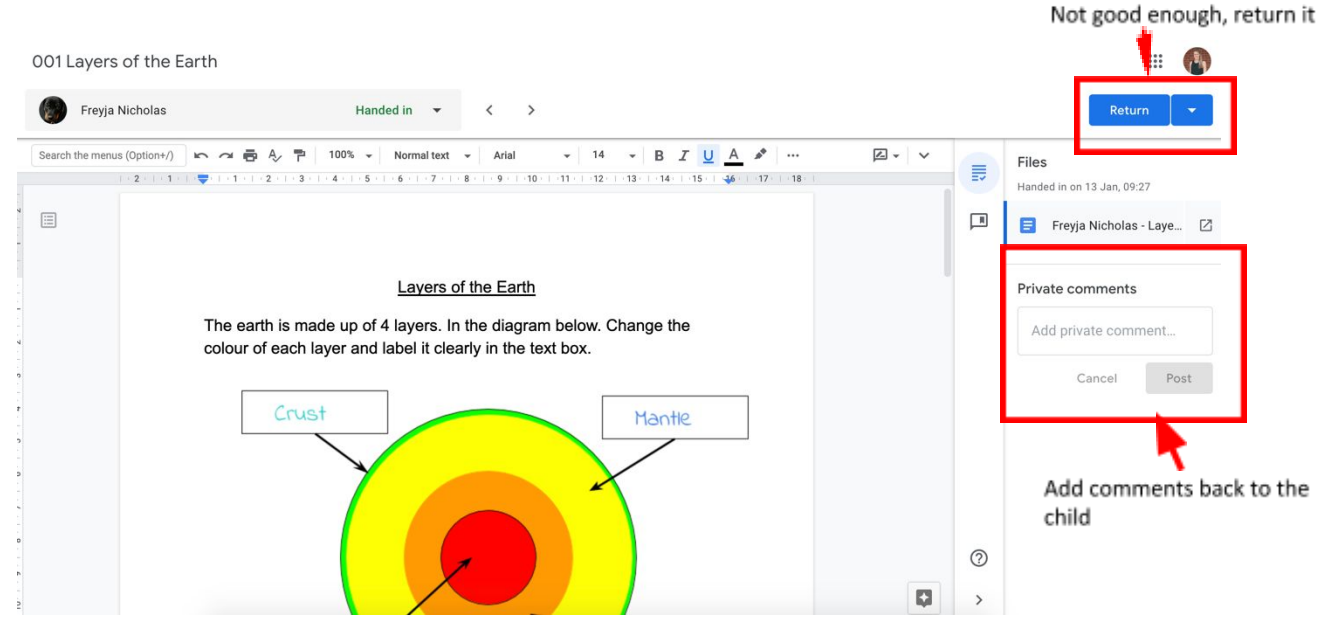

N.B. Once a child has handed in a piece of work, they cannot edit it anymore. So, you would need to return it if you want them to edit it more.

MissK Nells

An alternative place to find the children work is in you Google Drive. You will have a Classroom folder. If you open the class you want and the task, you can see all the docs returned in your drive.

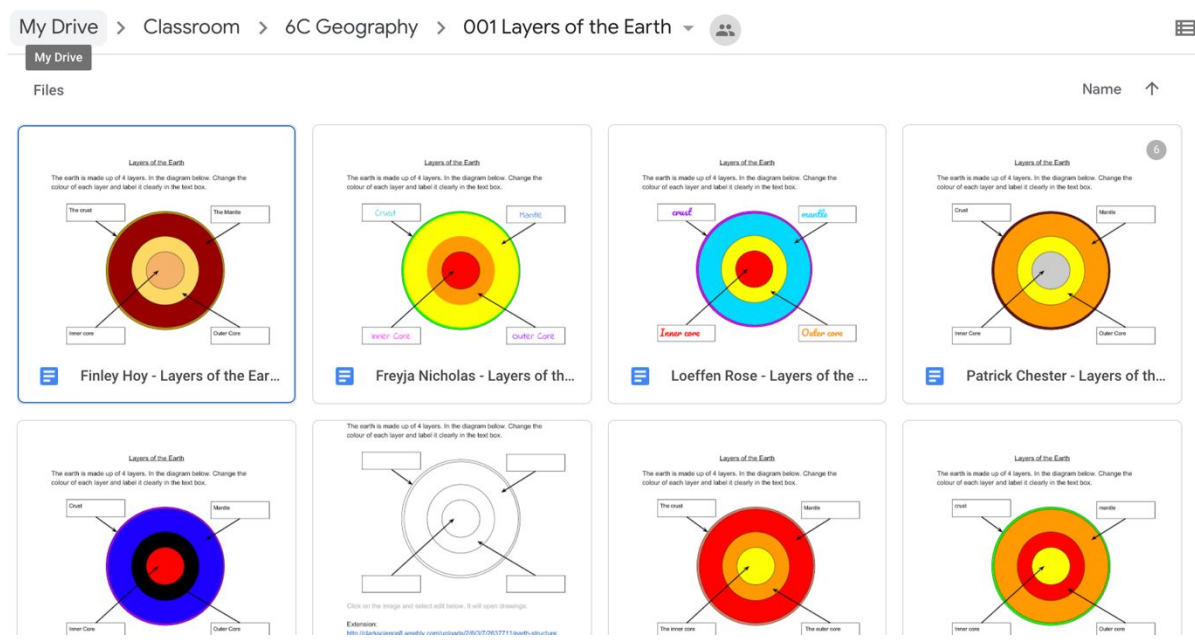

N.B. If you open it this way you are unable to comment as mentioned above.

#### <u>Extra Idea</u>

• Kahoot! works with classroom. If you find one, or have designed one of your own, select to play it in 'Challenge' mode when you click play. Set a complete before day and click create. Kahoot automatically syncs with Google Classroom and this button brings a drop-down menu of your classes you want it to go to.

| · 🔶 🚽                                                                                 | Create challenge                            |         | Dea                    | dline: 2d - 23h - 18m |
|---------------------------------------------------------------------------------------|---------------------------------------------|---------|------------------------|-----------------------|
| 1 <b>1</b> 1                                                                          | Date Time                                   | ⊢ / _ \ | Challenge link         | Challenge PIN         |
| hallenge                                                                              | Tue 10 Mar 👻 12:00 PM 👻                     |         | https://kahoot.it/chal | or 0155973            |
| complete a game at<br>own pace, viewing<br>ons and answers on<br>sevices. Perfect for | Options<br>Question Timer () ON             |         |                        | 46                    |
| ial and in-class<br>stations!                                                         | Randomize anower order 🔿 🛛 🗖 🖬              |         | Coogle Remind          | Microsoft<br>Teams    |
| n more                                                                                | Player limit; 100 Liberade to increase mit. |         |                        |                       |
|                                                                                       |                                             |         |                        |                       |

۱

This Sunday I am presenting as part of <u>EdTechTeamUK Virtual Summit</u>. There are 12 teachers and EdTech-ers demonstrating ideas on Youtube that you could use if we convert to online teaching as opposed to classroom teaching. Join me but promise not to laugh!